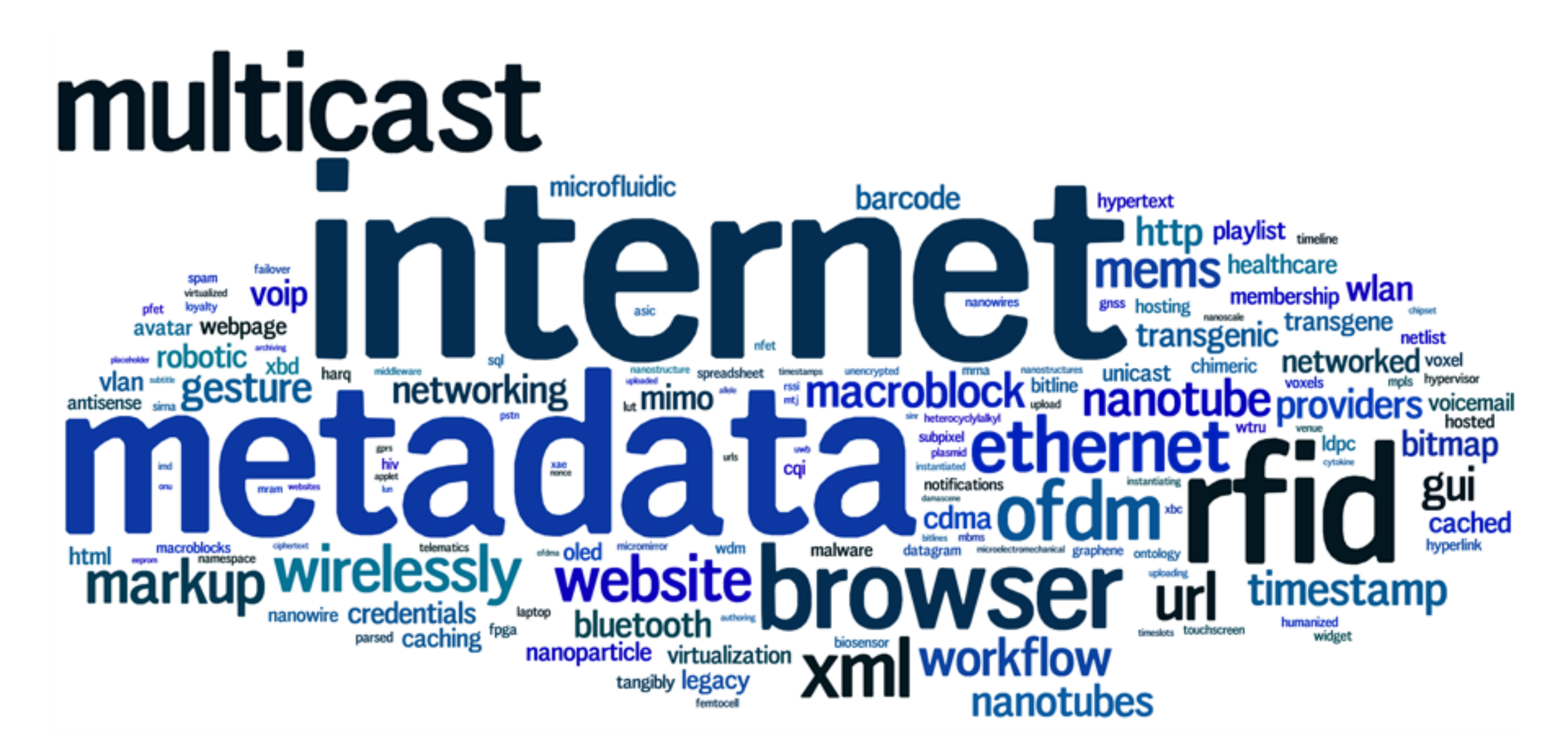

# 05. 웹 페이지 레이아웃

05. Web Page Layout

## 전형적인 웹 페이지

- 현대의 모든 웹 페이지는 고정적인 영역으로 분리
- 국내 포털의 메인 사이트도 다음 그림 처럼 영역이 구분

|       | Header     |
|-------|------------|
|       | Navigation |
| Aside | Section    |
|       | Footer     |

## 레이아웃 구분

### ■ 공간 분할

### ▪ 공간을 분할할 때 규칙

- 1 웹 페이지를 구상합니다.
- 2 웹 페이지의 구성 영역을 분리합니다.
- 3 구성 영역을 행 단위로 분리합니다.
- 4 나누어진 행의 내부 요소를 분리합니다.

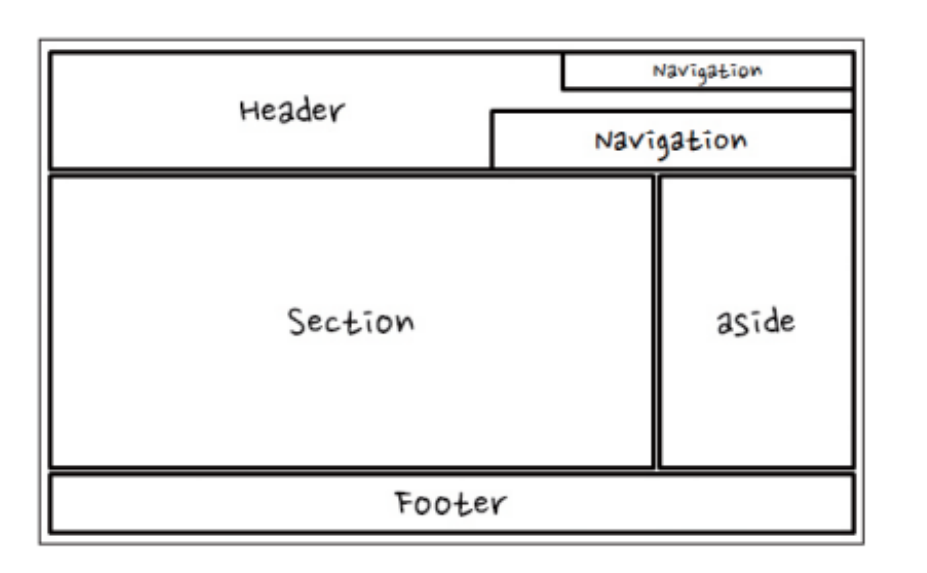

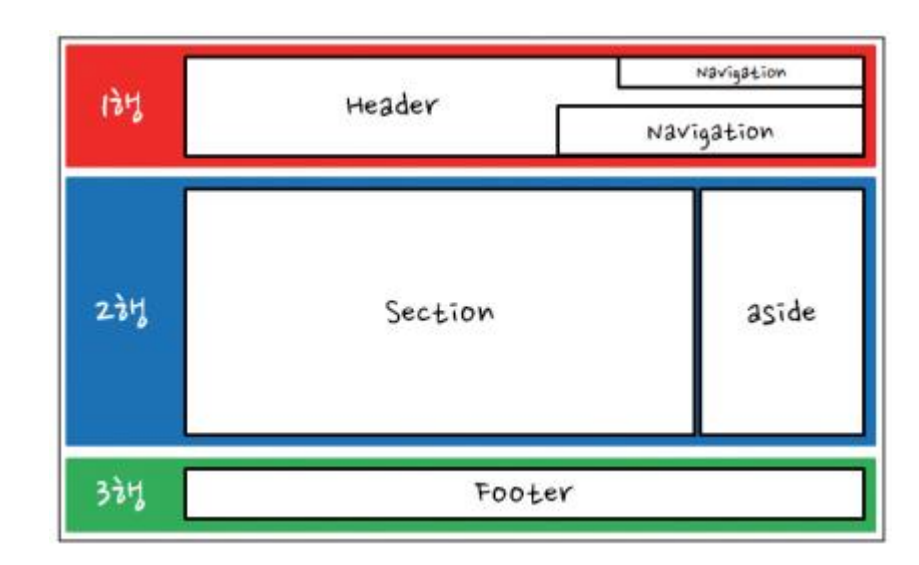

### 초기화

### ■ 초기화 코드

- 모든 HTML 페이지의 첫 번째 스타일시트는 초기화 코드로 시작
- 초기화 코드는 모든 웹 브라우저에서 동일한 출력을 만드는 데 사용

```
<!-- 초기화 -->
<style>
 * { margin: 0; padding: 0; }
 body { font-family: 'Times New Roman', serif; }
 li { list-style: none; }
 a { text-decoration: none; }
 img { border: 0; }
</style>
```

### ■ 전 세계적으로 다음 초기화 코드를 많이 사용

- Eric Meyer's Reset CSS http://meyerweb.com/eric/tools/css/reset/
- HTML5 Doctor Reset stylesheet http://html5doctor.com/html-5-reset-stylesheet/
- YUI 3 CSS Reset http://developer.yahoo.com/yui/3/cssreset/

헤더 구조 작성 ①

### ■ 헤더 구조

#### ■ body 태그에 다음과 같이 header 태그 생성

<body>

<header id="main\_header">

</header>

</body>

```
■ #main_header 태그는 다음과 같이 구성
```

```
 div id="title">
       <h1>Rint Development</h1>
       <h2>HTML5 + CSS3 Basic</h2>
   </div>
       <nav id="main gnb">
       (li)(a href="#")Web(/a)(/li)
          (li)(a href="#">Mobile(/a)(/li)
          (li)(a href="#")Game(/a)(/li)
          (li)(a href="#")Simulation(/a)(/li)
          (li)(a href="#")Data(/a)(/li)
       </nav>
          <nav id="main lnb">
       (li)(a href="#")HTML5(/a)(/li)
          (li)(a href="#")(SS3(/a)(/li))
          (li)(a href="#")]avaScript(/a)(/li)
          (li)(a href="#")jQuery(/a)(/li)
          (li)(a href="#")Node.js(/a)(/li)
       </nav>
</header>
```

헤더 구조 작성 ②

### ■ 스타일을 적용

#main\_header {

〈!-- 헤더 --〉

<style>

### ■ 현재 코드는 다음 화면을 출력

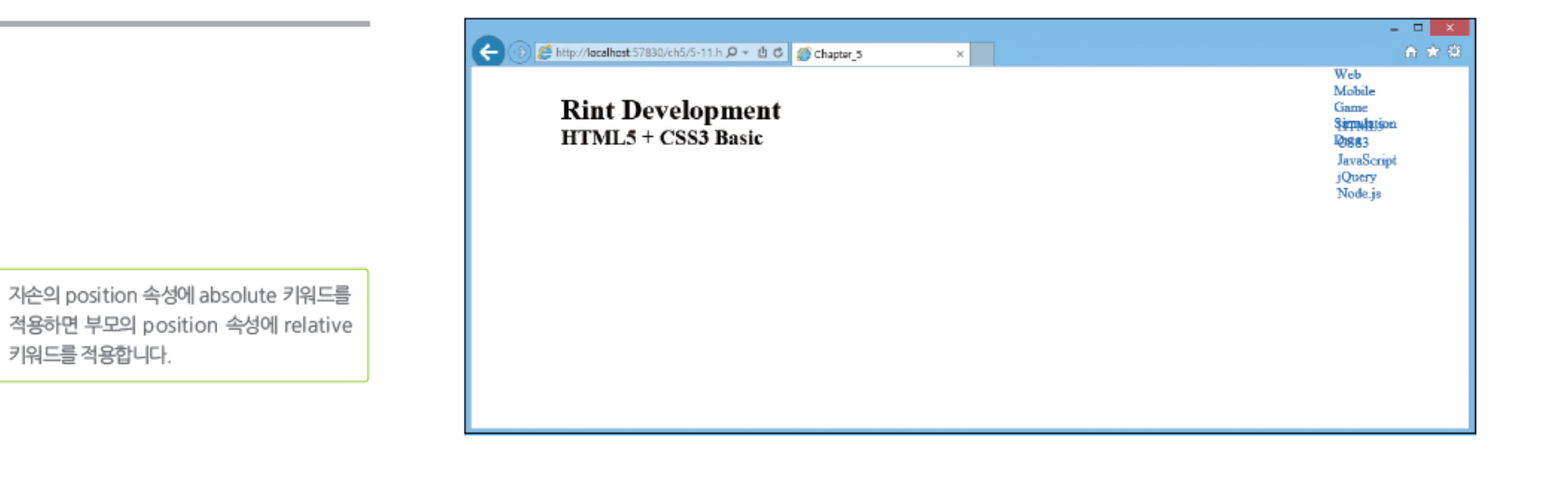

/\* 중앙 정렬 \*/ width: 960px; margin: 0 auto; /\* 절대 좌표 \*/ height: 160px; position: relative;

#main\_header > #title { position: absolute: left: 20px; top: 30px; #main\_header > #main\_gnb { position: absolute; right: 0; top: 0; #main header > #main lnb { position: absolute; right: 0; bottom: 10px;

</style>

키워드를 적용합니다.

## 웹 폰트 ①

- 웹 브라우저는 사용자의 컴퓨터에 설치
   된 폰트만 사용할 수 있음
- 따라서 개발자의 컴퓨터에는 설치되어 있지만 사용자의 컴퓨터에 설치되어 있 지 않은 폰트는 문제가 됨
- 이러한 문제를 해결할 때 사용하는 방법
   이 바로 웹 폰트
- 웹 폰트는 사용자가 웹 페이지에 접속하 는 순간 폰트를 자동으로 내려 받고 해 당 웹 페이지에서 사용할 수 있게 만들 어주는 기능

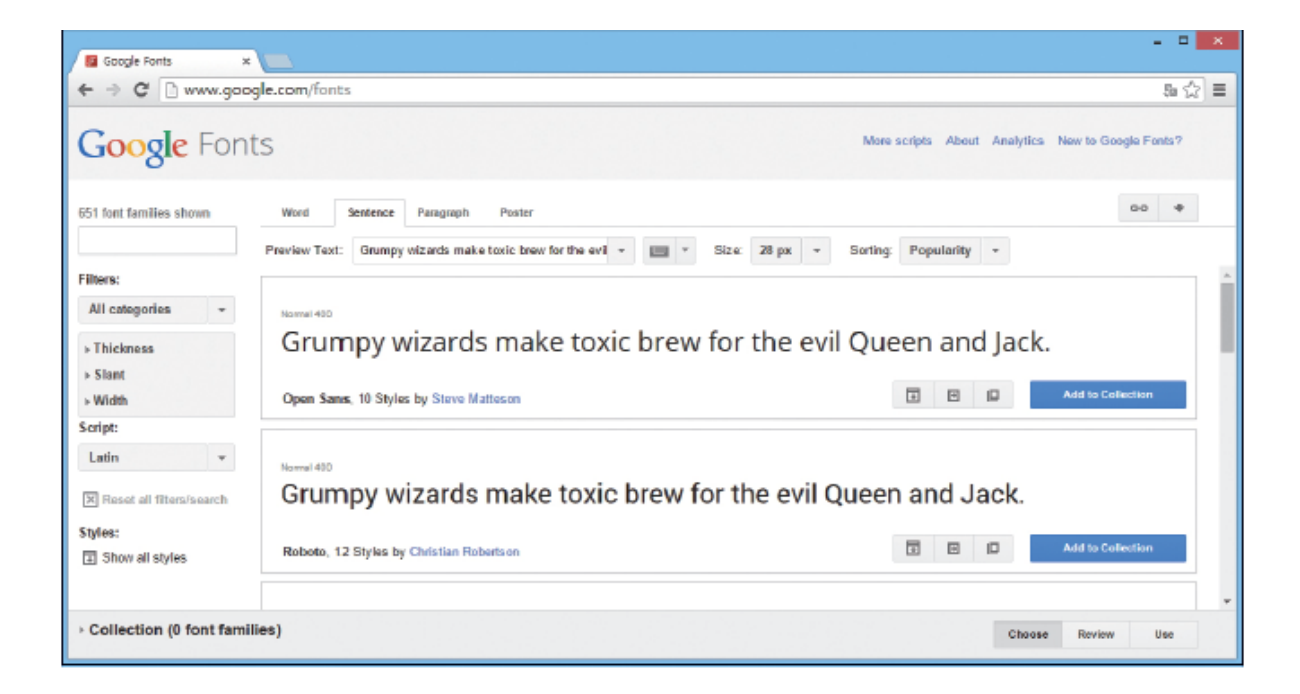

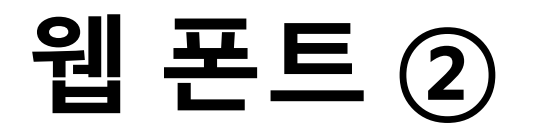

- 구글 웹 폰트에서 원하는 폰트를 선택하고 사용 방법을 복사
- HTML 페이지에 다음과 같이 웹 폰트를 추가

#### (head)

<title>Chapter\_5</title>
k href="http://fonts.googleapis.com/css?family=Henny+Penny" rel="stylesheet"
 type="text/css" />
 <!-- 생략 -->
</head>

### 이렇게 웹 폰트를 추가하면 구글 웹 폰트에 나오는 방법으로 사용할 수 있음

```
<!-- 타이틀 -->
<style>
    #title {
    font-family: 'Henny Penny', cursive;
    }
</style>
```

### ■ 웹 폰트를 적용하면 다음과 같이 출력

| 🗲 🛞 💋 http://lacalhost 57830/ch5/5-12.h 🔎 👻 🖒 🖉 Chapter_5 🛛 🗙 | - □ <mark>×</mark><br>A ★ 8                       |
|---------------------------------------------------------------|---------------------------------------------------|
| Rint Development                                              | Web<br>Mobile<br>Ciame<br>S <del>irmigsjo</del> n |
| HTMLJ + CSS3 Basic                                            | 40883<br>JavaScipt<br>jQuery<br>Node.js           |
|                                                               |                                                   |
|                                                               |                                                   |
|                                                               |                                                   |
|                                                               |                                                   |

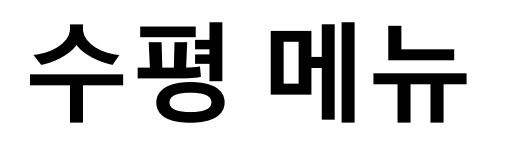

#### 헤더 내부의 수평 메뉴에는 다음과 같은 스 타일로 수평 정렬

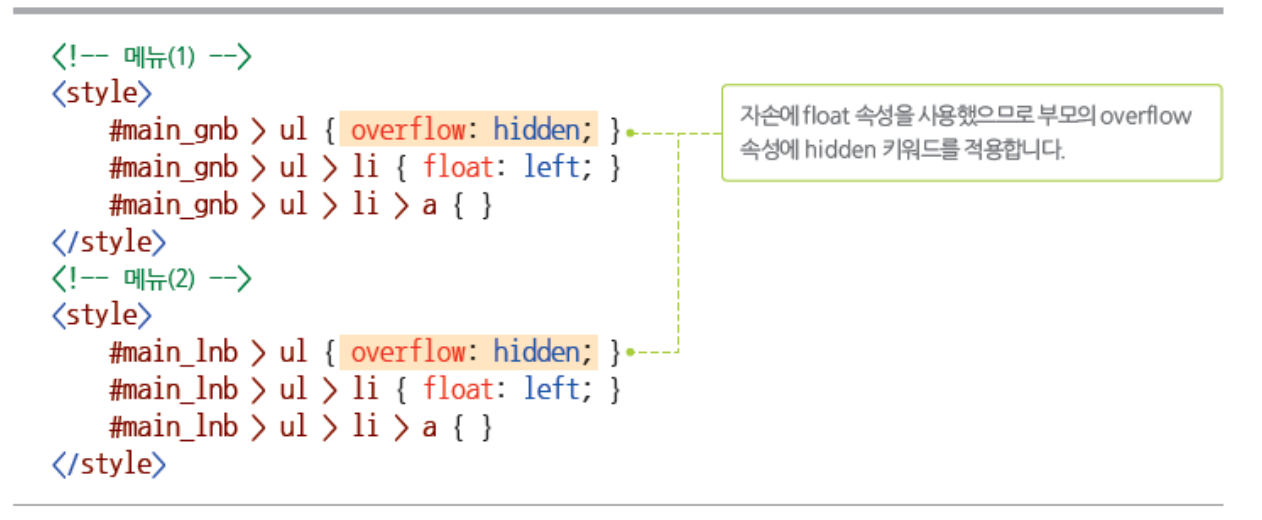

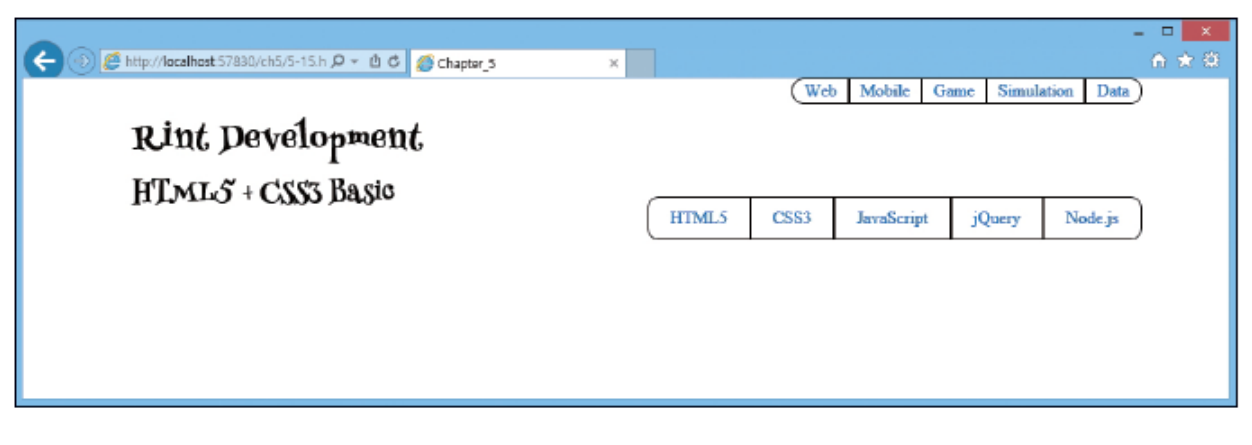

#### Suan ab - 웹과 인터넷 활용 및 실습 (Web & Internet) - 05. 웹 페이지 레이아웃

### ■ 메뉴를 다음과 같은 코드로 작성

```
<!-- 메뉴(1) -->
<style>
    #main_gnb > ul { overflow: hidden; }
    #main gnb > ul > li { float: left; }
    #main gnb > ul > li > a {
        display: block;
        padding: 2px 10px;
        border: 1px solid black:
    #main gnb > ul > li > a:hover {
        background: black;
        color: white;
    #main gnb > ul > li:first-child > a { border-radius: 10px 0 0 10px; }
    #main gnb > ul > li:last-child > a { border-radius: 0 10px 10px 0; }
</style>
<!-- 메뉴(2) -->
<style>
   #main_lnb > ul { overflow: hidden; }
   #main lnb > ul > li { float: left; }
   #main lnb > ul > li > a {
        display: block;
        padding: 10px 20px;
        border: 1px solid black;
   #main lnb > ul > li > a:hover {
       background: black;
        color: white;
   #main_lnb > ul > li:first-child > a { border-radius: 10px 0 0 10px; }
   #main lnb > ul > li:last-child > a { border-radius: 0 10px 10px 0; }
</style>
```

## 콘텐츠 구성 ①

 body 태그에 다음과 같이 #content 태그를 추가

#### <body>

```
<header id="main_header"><!-- 생략 --></header>
<div id="content">
```

```
</div>
```

</body>

 #content 태그 내부에 section 태그와 aside 태그를 추가

## 콘텐츠 구성 ②

### • 각각의 태그에 다음과 같이 스타일을 적용

#### ■ 코드를 실행하면 다음과 같이 출력

|                                                                                                    |                            | - • • × |
|----------------------------------------------------------------------------------------------------|----------------------------|---------|
| /! 코테츠\                                                                                                    | C D Chapter 3              | x n * 0 |
|                                                                                                    | Web Mobile Game Simulation | Data    |
| <style></td><td>Rint Development</td><td></td></tr><tr><td>#content {</td><td>HTMLS + CSS3 Basic</td><td></td></tr><tr><td>/* 중앙 정렬 */</td><td>HTML5 CSS3 JavaScript jQuery 70</td><td>idejs</td></tr><tr><td><pre>width: 960px; margin: 0 auto;</pre></td><td>Main Section Loren ipum dolar sit amet, consectetur adipiscing elit. Vestibulum eget elit molestie, suismod odio su, vehicula niel. Nullam orci erst. loboris ez nisus in, sobales pellentesque masuris. In a tinciduul leo. Suspendisse potenti. Disione area et inter. Lorente donate focus ex activitation de localitation de localitation de localitation de localitation de localitation de localitatione de localitatione de localitation</td><td>pesoere</td></tr><tr><td>/* 수평 레이아우 구성 */</td><td>spirera fegiat est egestas et. Fellencesque habitant morbi tristique senectus et nerne et malesuada fanes ac turpis<br>egestas. In hac habitasse place dictunist. Donce et massa eget sisus imperitiet pretium et non ligula. Macesans sed<br>guerra estas estas</td><td>inter<br>cm,</td></tr><tr><td>overflow: hidden:</td><td>quam metus. Cras suscipit metus vitae ante sagittis fermentum.<br>nistique ut nisi. Nunc</td><td>c,<br>mattis,</td></tr><tr><td>)</td><td>augue ea narrinns ph<br>nial aspirn pelleateap</td><td>aretra,<br>ar orti,</td></tr><tr><td>}</td><td>in consequal septen to<br>relit. Mauris qui a pos</td><td>spue sed<br>uere</td></tr><tr><td></td><td>nulla. Suspendasse nu<br>dictum non sallas eu,</td><td>sapien,<br>vulputate</td></tr><tr><td><pre>#content > #main_section {</pre></td><td>versus stil. Some port<br>maarrie in ports pharet</td><td>ım,<br>ra, felis</td></tr><tr><td>width: 750px;</td><td>tors motivate tors, et<br>tortra reque vel lectus</td><td>i.</td></tr><tr><td>float: left; ····································</td><td>Fusce ligala magna</td><td>acinia</td></tr><tr><td>}</td><td>venenatis metra. Vitu<br>Iaoreet stagna stallesu</td><td>auu<br>ada dui<br>1 이피서은 코니키는드</td></tr><tr><td><pre>#content > #main_aside {</pre></td><td></td><td>비명이 말을 지지하는</td></tr><tr><td>width: 200px;</td><td></td><td>우운입니다.</td></tr><tr><td>float: right; • 오른쪽에 붙입니다.</td><td></td><td></td></tr><tr><td>}</td><td></td><td></td></tr><tr><td></style> |                            |         |

### 본문 구성

### #main\_seciton 태그 내부에 다음과 같이 입 력

#### <section id="main\_section">

```
<article class="main_article">
```

<h1>Main Article</h1>

Lorem ipsum dolor sit amet, consectetur adipiscing elit.

#### </article>

<article class="main\_article">

<h1>Main Article</h1>

Lorem ipsum dolor sit amet, consectetur adipiscing elit.

#### </article>

```
<article class="main_article">
```

<h1>Main Article</h1>

Lorem ipsum dolor sit amet, consectetur adipiscing elit.

#### </article>

</section>

### ■ 다음 스타일을 적용

```
<!-- 본문 -->
<style>
    #main_section > article.main_article {
        margin-bottom: 10px;
        padding: 20px;
        border: 1px solid black;
     }
</style>
```

### ▪ 코드를 실행하면 다음과 같이 출력

| 🖇 http://localhost 57830/ch5/5-23.h 🔎 👻 🖞 🗳 Chapter_3                                                                                                    | ×                                                                                                    |                                                                                                    |                                                                                |                                                                                                    |                                                                                                    |
|----------------------------------------------------------------------------------------------------|----------------------------------------------------------------------------------------------------|----------------------------------------------------------------------------------------------------|--------------------------------------------------------------------------------|----------------------------------------------------------------------------------------------------|----------------------------------------------------------------------------------------------------|
|                                                                                                    |                                                                                                    | We                                                                                                    | b Mobile (                                                                     | Game Simul                                                                                                    | lation Data                                                                                                    |
| Rint Development                                                                                                    |                                                                                                    |                                                                                                    |                                                                                |                                                                                                    |                                                                                                    |
| HTML5 + CSS3 Basic                                                                                                    |                                                                                                    |                                                                                                    |                                                                                |                                                                                                    |                                                                                                    |
|                                                                                                    | HTML5                                                                                                    | CSS3                                                                                                    | JavaScript                                                                     | jQuery                                                                                                    | Node.js                                                                                                    |
| Lorem ipsum dolor sit amet, consectetur adipiscing elit. Etiam ul<br>laoreet dolor et felis lacinia aliquam. Donec nisi tortor, placerat g<br>eget vestibulum lacus. Aliquam pharetra, ex id ornare ullamcorp<br>quam enim nec ligula. Quisque fermentum semper interdum. Cu<br>id, facilisis nisl. Vivamus nulla leo, maximus at ultrices a, rutrum<br>euismod, turpis lectus ultricies leo, sed bibendum ex nisl finibus<br>in, ultricies urna. Proin tincidunt libero ac luctus condimentum. | tricies odio nec tellus l<br>gravida diam eu, volutp<br>er, occi purus suscipit e<br>rabitur vitae tortor feug<br>a in orci. Nulla fringilla<br>ligula. Nullam a lacus | aoreet bibendi<br>at viverra sen<br>nim, eget inte<br>iat, ullamcorp<br>, massa a mal<br>agittis, egesta | am. Duis c.<br>L. Donec E.<br>rdum la<br>ser odio de<br>csuada D.<br>ss uma go | orem ipsum do<br>msectetur adip<br>tiam ultricies o<br>coreet bibendur<br>olor et felis lac<br>tonec nisi torto<br>ravida diam eu<br>iverra sem. Do | otor sit amet,<br>oliocing elit.<br>odio nec tellus<br>in Duis laoreet<br>inia aliquam.<br>r, placerat<br>o, volutpat<br>nec eget |
|                                                                                                    |                                                                                                    |                                                                                                    |                                                                                | estibulum lacu                                                                                                    | s Aliousm                                                                                                    |

## 사이드 탭바 구성 ①

- 사이드 탭바
  - 다음과 같이 같은 공간에 두 개 이상의 요소를 겹쳐놓는 것을 탭바라고 함

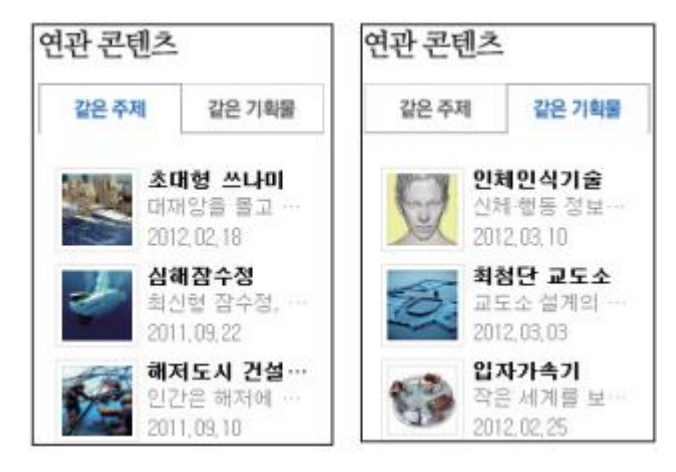

- 탭바는 일반적으로 자바스크립트로 생성
- CSS3를 사용하면 탭바를 쉽게 생성할 수 있음

## 사이드 탭바 구성 ②

### ■ 다음과 같이 #main\_aside 태그를 구성

```
(aside id="main aside")
   <input id="first" type="radio" name="tab" checked="checked" />
   (input id="second" type="radio" name="tab" />
   <section class="buttons">
       <label for="first">First</label>
       <label for="second">Second</label>
   </section>
    div class="tab item">
       (ul)
          (li) a href="#">HTML5 Canvas(/a)(/li)
          (li)<a href="#">HTML5 Audio</a>
          (li)<a href="#">HTML5 Video</a>
          <a href="#">HTML5 Semantic Web</a>
       </div>
    div class="tab item">
       (li) a href="#")CSS3 Transition(/a)
          <a href="#">CSS3 Animation</a>
          <a href="#">CSS3 Border</a>
          (li) a href="#")CSS3 Box(/a)
       </div>
</aside>
```

### ■ 스타일을 적용

```
<!-- 사이드 -->
```

#### style>

/\* 첫 번째 탭 \*/ input:nth-of-type(1) { display: none; } input:nth-of-type(1) ~ div:nth-of-type(1) { display: none; } input:nth-of-type(1):checked ~ div:nth-of-type(1) { display: block; }

/\* 두 번째 탭 \*/ input:nth-of-type(2) { display: none; } input:nth-of-type(2) ~ div:nth-of-type(2) { display: none; } input:nth-of-type(2):checked ~ div:nth-of-type(2) { display: block; } </style>

### ▪ 코드를 실행하고 라벨을 누르면 내용 전환

| First Second       | First Second    |
|--------------------|-----------------|
| HTML5 Canvas       | CSS3 Transition |
| HTML5 Audio        | CSS3 Animation  |
| HTML5 Video        | CSS3 Border     |
| HTML5 Semantic Web | CSS3 Box        |

## 사이드 탭바 구성 ③

 오른쪽과 같은 코드를 사용해 탭바에 스타 일을 적용

### ■ 코드를 실행하면 다음과 같이 출력

| First        | Second   | First          | Second |  |  |
|--------------|----------|----------------|--------|--|--|
| HTML5 Canvas |          | CSS3 Transitio | on     |  |  |
| HTML5 Audio  |          | CSS3 Animation |        |  |  |
| HTML5 Video  |          | CSS3 Border    |        |  |  |
| HTML5 Sema   | ntic Web | CSS3 Box       |        |  |  |

/\* 탭 모양 구성 \*/ section.buttons { overflow: hidden; } section.buttons > label { /\* 수평 정렬 \*/ display: block; float: left;

/\* 크기 및 글자 위치 지정 \*/ width: 100px; height: 30px; line-height: 30px; text-align: center;

/\* 테두리 지정 \*/ box-sizing: border-box; border: 1px solid black;

/\* 색상 지정 \*/ background: black; color: white;

input:nth-of-type(1):checked ~ section.buttons > label:nth-of-type(1) {
 background: white;
 color: black;

```
}
```

input:nth-of-type(2):checked ~ section.buttons > label:nth-of-type(2) {
 background: white;
 color: black;
}

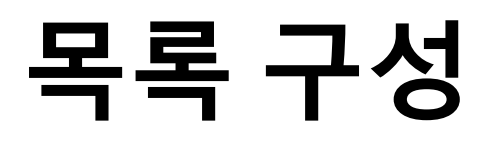

■ #main\_aside 태그 내부의 li 태그를 다음 형 태로 구성

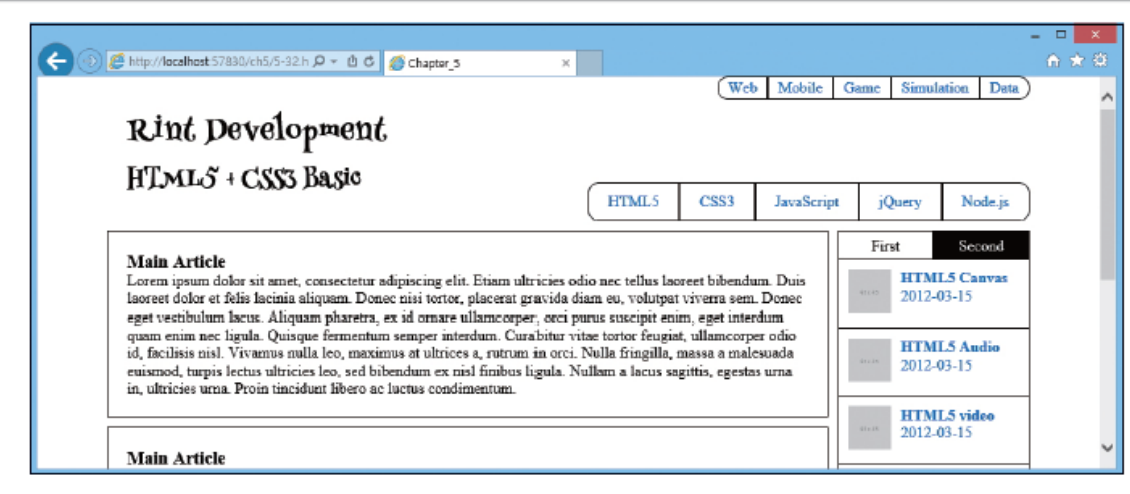

```
▪ 스타일을 적용
```

```
<!-- 목록 -->
<style>
    .item {
        overflow: hidden;
        padding: 10px;
        border: 1px solid black;
        border-top: none;
    }
    .thumbnail {
        float: left;
    }
    .description {
        float: left;
        margin-left: 10px;
    }
</style>
```

## 푸터 구성

 body 태그 내부에 다음과 같이 footer 태그 를 생성

#### <body>

<header id="main\_header"><!-- 생략 --></header>
<div id="content"><!-- 생략 --></div>
<footer id="main\_footer">

</footer>
</body>

```
■ #main_footer 태그에 다음 코드를 입력
```

■ #main\_footer 태그에는 다음 스타일을 적용

#### <!-- 푸터 --> <style> #main\_footer { /\* 중앙 경렬 \*/ width: 960px; margin: 0 auto; margin-bottom: 10px;

/\* 테두리 \*/ box-sizing: border-box; padding: 10px; border: 1px solid black;

/\* 글자 경렬 \*/ text-align: center; } </style>

## 완성된 웹 페이지

### • 전체적으로 다음과 같은 웹 페이지가 완성

| Rint Development                                                                                                    |                                                                                                    |                                                                                                    |                                                                      |                     |                           |
|----------------------------------------------------------------------------------------------------|----------------------------------------------------------------------------------------------------|----------------------------------------------------------------------------------------------------|----------------------------------------------------------------------|---------------------|---------------------------|
| HTWP2 + C222 parc                                                                                                    | HTML5                                                                                                    | CSS3                                                                                                    | JavaScript                                                           | jQue                | ny Node.                  |
| Main Article                                                                                                    |                                                                                                    |                                                                                                    |                                                                      | First               | Secon                     |
| Lorem ipsum dolor sit amet, consectetur adipiscing elit. Cu<br>Proin eget magna id ipsum eleifend cursus sit amet nec lect<br>sagien ut viverra fermentum, elit tortor ornare nisi, in luctu                                                                                                    | trabitur in magna libero. Sed n<br>tus. Nunc quis lacus magna. A<br>s sem massa pulvinar turpis. C                                                                                                    | ec pharetra i<br>liquam blan<br>ras tincidur                                                                                | aune.<br>dit,<br>t dictum                                            |                     | TTML5 Canva<br>2012-03-15 |
| urna ut ultricies. Nullam diam nibh, pellentesque non lacre<br>portitor laoreet. Vivanus bibenduan purus nisl, eget alágua<br>suscipit eu, vulputate eget neque. Aláguam quam est, bland<br>aláguam erat obaretra accumsan er quis neque. Vivanus int                                                                                                    | et ut, bibendum nec mauris. M<br>m lectus. Maecenas justo liber<br>it nec iaculis non, suscipit vel<br>erdum accumsan leo eu adiois                                                                                                    | aecenas pol<br>o, euismod<br>nunc. Proin<br>cing. Intege                                                                    | vinar<br>sit amet<br>et odio                                         | <mark>1</mark><br>2 | TTML5 Andia<br>2012-03-15 |
| accumsan elit non turpis faucibus portitior. Aliquam scelen<br>pharesra                                                                                                    | isque nisi et turpis pretium at 1                                                                                                    | ultricies turp                                                                                                    | is                                                                   | 2                   | TTML5 Video<br>2012-03-15 |
| Main Article<br>Lorem ipsum dolor sit amet, consectetur adipiscing elit. Cu<br>Proin eget mana id insum eleifend cursus sit asset nec lect                                                                                                    | rabitur in magna libero. Sed n<br>us. Nunc quis lacus marna. A                                                                                                    | ec pharetra i<br>liouam blan                                                                                                | uxoc.<br>dit                                                         | 2                   | TTML5 Sema.<br>2012-03-15 |
| sapien ut viverra fermentum, elit tortor ornare nisi, in luctu<br>uraa ut utricies. Nullam diam nibh, pellentesque non laoce<br>portitor laoreet. Vivanuss bibendum purus nisil, eget aliqua<br>suscipit eu, vulputate eget neque. Aliquam quam est, bland<br>aliquam erat pharetra accumsan et quis neque. Vivamus int<br>accumsan elit non turpis fisacibus portitior. Aliquam scelen<br>pharetra.                                                                                                    | s sem massa pulvinar turpis. C<br>et ut, bibendum nec mauris. M<br>m lectus. Maecenas justo liber<br>in nec iaculis non, suscipit vel<br>erdum accumsan leo eu adipis<br>isque nisi et turpis pretium at u                                                                     | ras tincichm<br>laecenas pul<br>o, euismod<br>nunc. Proin<br>cing. Intege<br>ultricies turp                                 | t dictum<br>vinar<br>sit amet<br>et odio<br>r<br>iš                  |                     |                           |
| Main Article<br>Lorem ipsum dolor sit amet, consectetur adipiscing elit. Cu<br>Proin eget magna id ipsum eleifend cursus sit amet nec leci<br>sapien ut vivera femnentum, elit tortor ornare nisi, in luctu<br>uran ut ultricites. Nullam diam nibh, pellentesque non losce<br>portitior laoreet. Vivamus bibendam purus nisi, eget aligus<br>suscipit eu, vulputate eget neque. Aliquam quam est, bland<br>aliquam erat plazetra accumsan et quis neque. Vivamus int<br>accumsan elit non turpis faucibus portitior. Aliquam scelen<br>plazetra. | trabitur in magna libero. Sed n<br>tus. Nunc quis lacus magna. A<br>s sem massa pulvinar turpis. C<br>et ut, bibendum nec mauris. M<br>m lectus. Maccenas justo liber<br>it nec iaculis non, suscipit vel<br>erdum accumsan leo eu adipis<br>isque nisi et turpis pretium at u | ec pharetra i<br>liquam blan<br>itas tincidun<br>aecenas pul<br>o, euismod<br>nunc. Proin<br>cing. Intege<br>iltricies turp | nanc.<br>dit,<br>t dictam<br>vinar<br>sat amet<br>et odio<br>r<br>is |                     |                           |